1. On our Giving Tab, select 'My Contribution Statement' from the menu (1), or go to the Giving page and click the gold box(2)

| Mass | Sacraments About Us About Us NEW: VIEW YOUR CONTR | Civing Cive Central<br>Give Central<br>My Contribution<br>Statement<br>Parish<br>Endowment<br>Program | aith Formation 🤝 | Preschool | Events v | Resources v |
|------|---------------------------------------------------|----------------------------------------------------------------------------------------------------|------------------|-----------|----------|-------------|
| _    |                                                   | <b>ř</b> est                                                                                          | ve<br>entral     |           |          |             |

2. Log in to your account. If you have not done so before, you will have to set one up before continuing

| Mass Sacraments $\lor$ About Us $\lor$              | Giving V Faith Formation V Preschool   | Events $\lor$ Resources $\lor$ |
|-----------------------------------------------------|----------------------------------------|--------------------------------|
|                                                     | I'm new (under construction)! <b>Q</b> |                                |
|                                                     |                                        | Search                         |
| A Please login to view your contribution statements |                                        |                                |
|                                                     | Login                                  |                                |

|             | Log In<br>Don't have an account Sign up > |
|-------------|-------------------------------------------|
| Email, Mobi | e Phone or Username*                      |
| Password*   |                                           |
| Keep m      | e logged in                               |
|             | Forgot password?                          |
|             | Log In                                    |
|             |                                           |

<- You might notice the Archdiocese of Baltimore logo. That is because we are connected with the Archdiocesan database to bring you new and improving web features!

3. Set up an account using your Email Address. Your phone number is optional. You will be asked to set up 2-step Authentication before continuing.

| (                                                           | ARCHDIOCESE<br>#BALTIMORE                                                                                           |                                                                                                    |
|-------------------------------------------------------------|----------------------------------------------------------------------------------------------------|----------------------------------------------------------------------------------------------------|
| Sign up<br>Already have an account? Log In >                |                                                                                                    | ARCHDIOCESE<br>9BAITMORE                                                                                                    |
| First Name*                                                 | Last Name*                                                                                                    |                                                                                                    |
|                                                             |                                                                                                    | 2-step Authentication                                                                                                    |
| Email Address*                                              |                                                                                                    | How would you like to receive your 2-step<br>authentication code?                                                                                                    |
| Mobile Phone                                                |                                                                                                    | O Send email to h*******o@smpschurch.org                                                                                                    |
|                                                             | Formet password?                                                                                                    | <ul> <li>Send text to xxx-xxx-1327</li> </ul>                                                                                                    |
|                                                             | Create Account                                                                                                    | Send Verification Code                                                                                                    |
| By providing your pl<br>messages. Messag<br>frequency varie | hone number, you agree to receive text<br>e and data rates may apply. Message<br>s and you may opt-out at any time. | By providing your phone number, you agree to receive text<br>messages. Message and data rates may apply. Message<br>frequency varies and you may opt-out at any time. |

4. You are now logged in! From the 'My Contribution Statement' page, you can view your statement for the current year and any year prior to 2023!

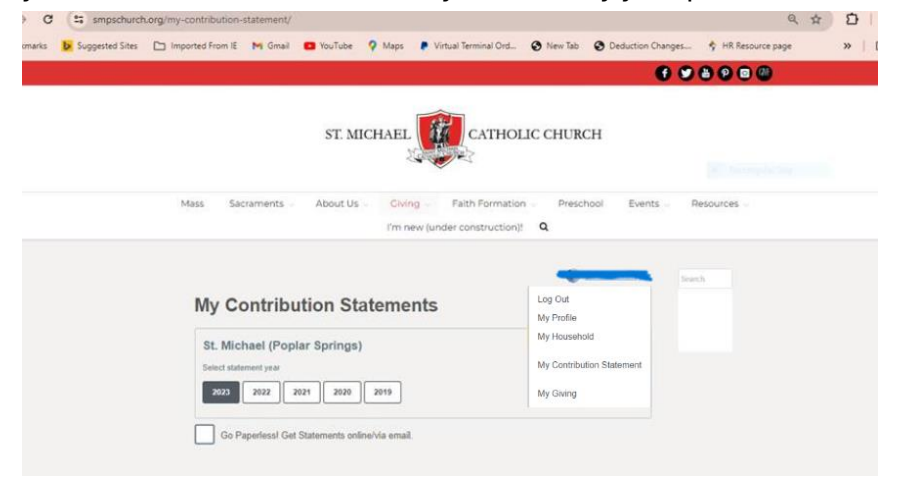

a. Select a year to download the statement

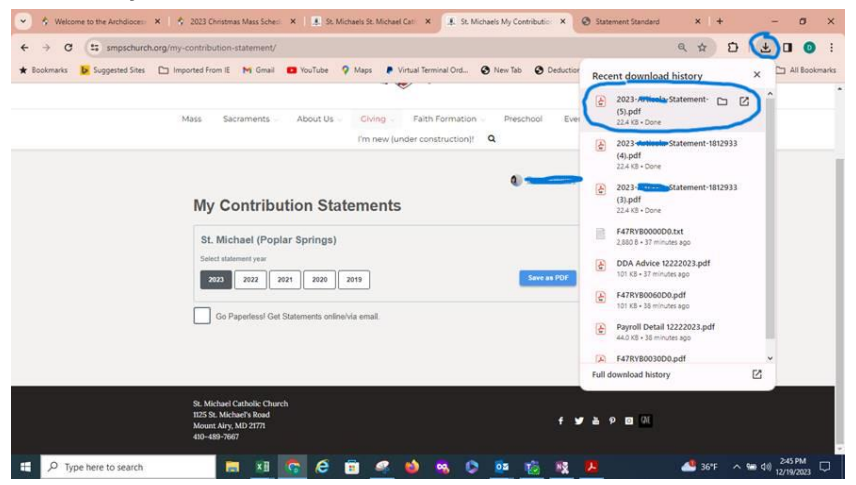

b. Open your file!

| ← → C ③ File smc01/Pa ★ Bookmarks  ▶ Suggested Sites ( | rish/User%20Folde | ers/RedirectedFold   | sers/dbinney/Dowr     | nloads/2023-Art<br>ps 👂 Virtual T | icola-Statement-1812933%20(5).pdf<br>erminal Ord 😧 New Tab 🔇 Deduction C | hanges 💠 HR Resourc | 후 D   보 🛛 🧿<br>re page 🛛 🖉 All Bookman |
|--------------------------------------------------------|-------------------|----------------------|-----------------------|-----------------------------------|--------------------------------------------------------------------------|---------------------|----------------------------------------|
| Statement Standard                                     |                   |                      | 1./                   | 1   - 10                          | xxx + I I �                                                              |                     | ± 8 :                                  |
|                                                        | M                 | ount Airy, MD 2177   | 1                     | -                                 |                                                                          |                     |                                        |
|                                                        | 2023 donatio      | ons through 12/31/20 | 23 are included below | 6                                 |                                                                          |                     |                                        |
|                                                        | Date              | Туре                 | Offertory             | Special                           | Other Description                                                        | Total               |                                        |
|                                                        | 1/17/2023         | Credit Card          | \$200.00              |                                   |                                                                          | \$200.00            |                                        |
|                                                        | 2/17/2023         | Credit Card          | \$200.00              |                                   |                                                                          | \$200.00            |                                        |
|                                                        | 3/17/2023         | Credit Card          | \$200.00              |                                   |                                                                          | \$200.00            |                                        |
|                                                        | 4/8/2023          | Credit Card          | \$100.00              |                                   | \$50.00 Discasso - Mole I and Shrines                                    | \$50.00             |                                        |
|                                                        | 417/2023          | Credit Card          | 1000.00               |                                   | autor processes - May cand onnines                                       | £300.00             |                                        |
|                                                        | 5/17/2023         | Credit Card          | \$200.00              |                                   |                                                                          | \$200.00            |                                        |
|                                                        | 6/17/2023         | Credit Card          | \$200.00              |                                   |                                                                          | \$200.00            |                                        |
|                                                        | 6/28/2023         | Credit Card          | \$10.00               |                                   |                                                                          | \$10.00             |                                        |
|                                                        | 7/17/2023         | Credit Card          | \$200.00              |                                   |                                                                          | \$200.00            |                                        |
|                                                        | 8/17/2023         | Credit Card          | \$200.00              |                                   |                                                                          | \$200.00            |                                        |
|                                                        | 8/27/2023         | Credit Card          | \$11.00               |                                   |                                                                          | \$11.00             |                                        |
|                                                        | 9/17/2023         | Credit Card          | \$200.00              |                                   |                                                                          | \$200.00            |                                        |
|                                                        | 10/17/2023        | Credit Card          | \$200.00              |                                   |                                                                          | \$200.00            |                                        |
|                                                        | 11/17/2023        | Credit Card          | \$220.00              |                                   |                                                                          | \$220.00            |                                        |
|                                                        | 11/27/2023        | Credit Card          |                       | \$50.00                           |                                                                          | \$50.00             |                                        |
|                                                        | Totals            |                      | \$2,341.00            | \$50.00                           | \$50.00                                                                  | \$2,441.00          |                                        |
|                                                        |                   |                      |                       |                                   |                                                                          |                     |                                        |
|                                                        |                   |                      |                       |                                   |                                                                          |                     |                                        |